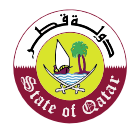

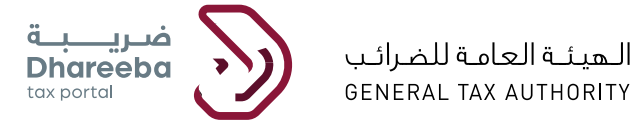

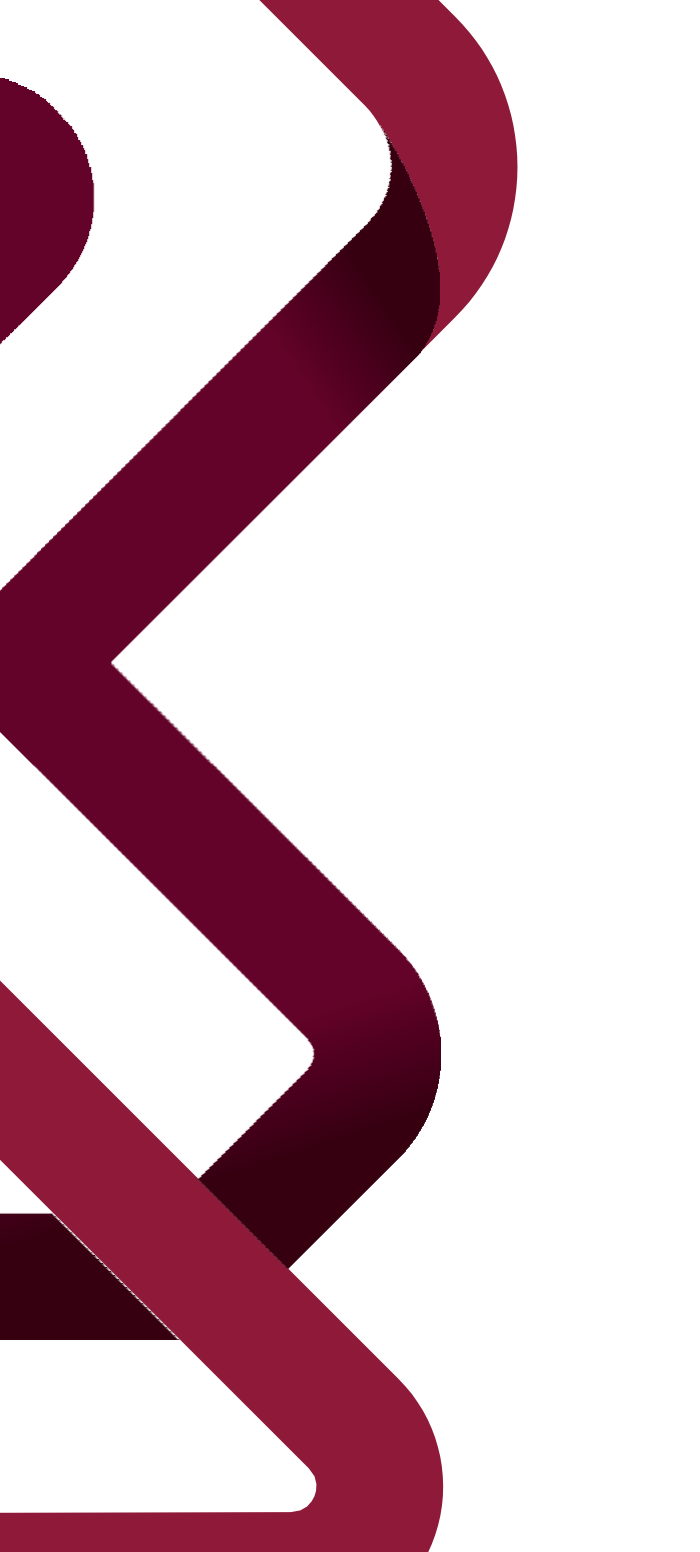

### دليل المستخدم لإسترداد السلع الإنتقائية الوسيطة

بوابة ضريبة الإلكترونية

المحتويات

| 4  | .1 الهدف من هذا الدلين                               |
|----|------------------------------------------------------|
| 6  | 2. خطوات لتقديم طلب استرداد السلع الإنتقائية الوسيطة |
| 18 | 3. الإشعارات التي يستلمها المكلف                     |

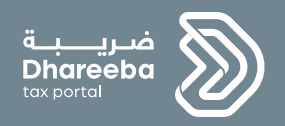

### 1 الهدف من هذا الدليل

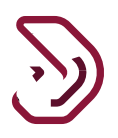

#### 1. الهدف من هذا الدليل

عملية استرداد السلع الإنتقائية الوسيطة هي للمكلفين الذين لديهم سلع إنتقائية كجزء من منتجاتهم النهائية ، والتي هي أيضا مأهلة ، للمطالبة باسترداد الضريبة الإنتقائية التي سددوها على السلع الإنتقائية. الهدف الرئيسي من هذا الدليل هو إرشاد المكلف إلى كيفية تقديم طلب الإسترداد للسلع الإنتقائية الوسيطة.

الشروط المسبقة لتقديم طلب استرداد السلع الإنتقائية الوسيطة هي كالتالي:

- يجب أن يكون المكلف مسجلا في الضريبة الإنتقائية ك "منتج".
- يجب أن يكون المكلف قد قدم وأخطر عن السلع الإنتقائية الوسيطة.

يغطى هذا الدليل أيضا المراسلات التي ترسلها الهيئة العامة للضرائب.

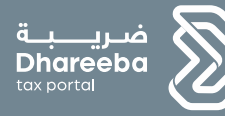

# 2

خطوات لتقديم طلب استرداد السلع الإنتقائية الوسيط

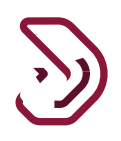

#### 2. خطوات لتقديم طلب استرداد السلع الإنتقائية الوسيطة

الخطوة 1: شاشة تسجيل الدخول

يجب على المكلف تسجيل الدخول على بوابة ضريبة الإلكترونية حيث يتم توجيهه بشكل تلقائي لبوابة التوثيق الوطني حيث يجب على المكلف تسجيل الدخول من خلال الهوية القطرية أوعنوان البريد الإلكتروني وكلمة المرور الخاصة به ، كما هو موضح في الشاشة أدناه:

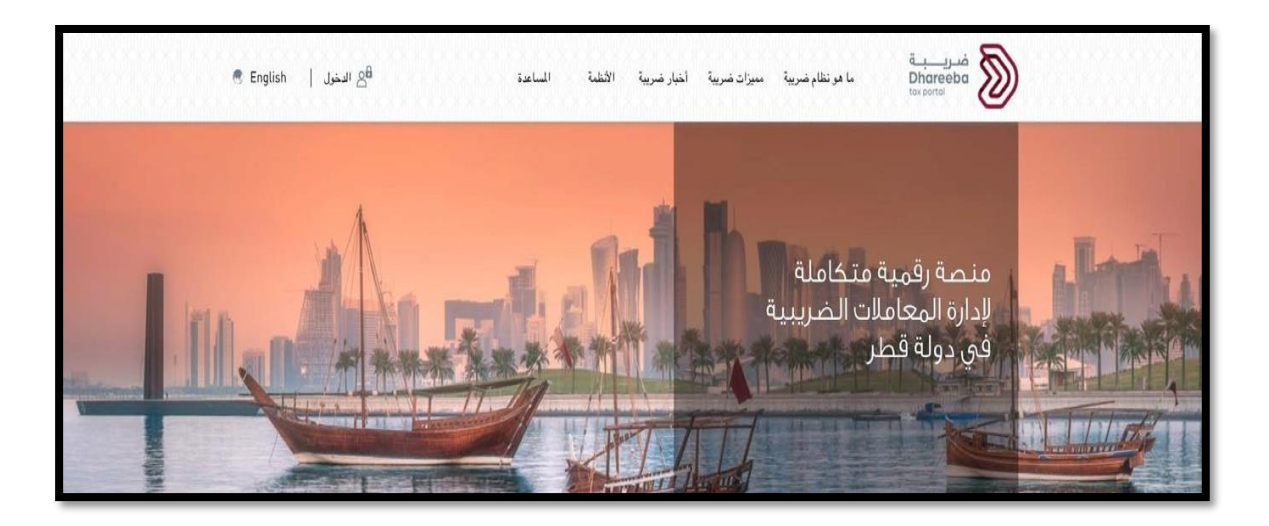

| يق الوطني<br>National Authen | نظام التو<br>ication System                                  |                            | توثير<br>تمwTheeq |
|------------------------------|--------------------------------------------------------------|----------------------------|-------------------|
|                              | Authenticate                                                 |                            |                   |
|                              | Username & Password Authentication     Username     Username | ESmart Card authentication |                   |
|                              | Password Password                                            | Smartcard FAQs             |                   |
|                              | Forgot your password?<br>Create new account                  |                            |                   |
|                              | Cancel                                                       |                            |                   |
|                              | © 2021 Governme                                              | nt of Qatar                |                   |

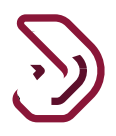

**الخطوة الثانية: الشاشة الرئيسية** بعد تسجيل الدخول، ينتل المكلف إلى الشاشة الرئيسية.

الخطوة 3: يجب على المكلف النقر على علامة قائمة "السداد / الإسترداد" والنقر على زر "إنشاء" على لوحة "الإسترداد".

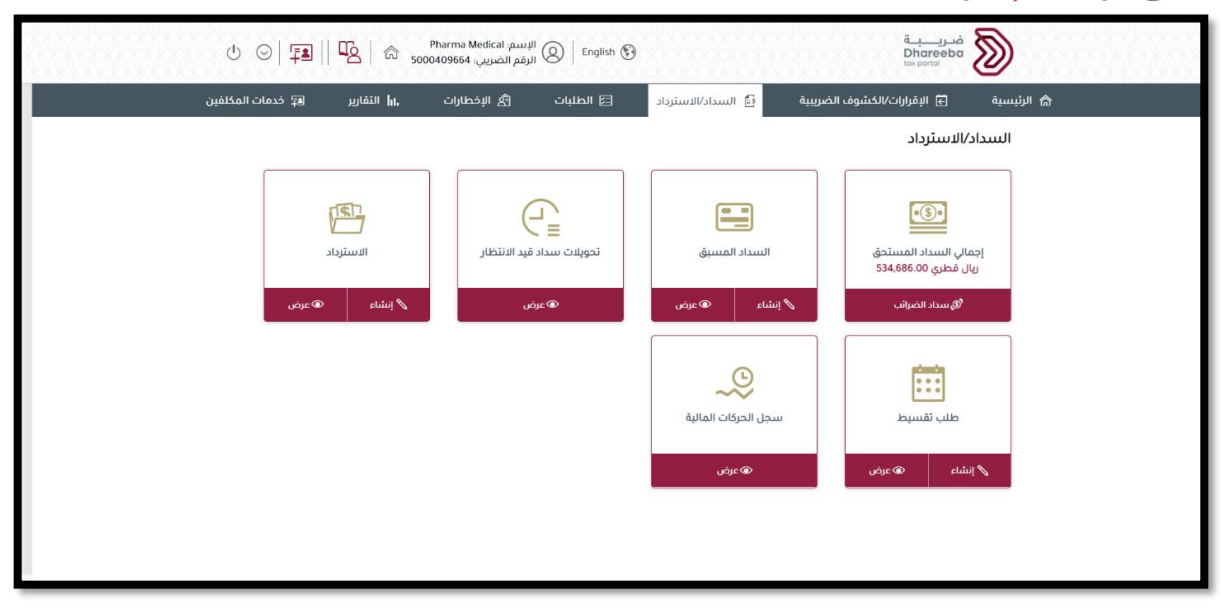

الخطوة 4: شاشة طلب الإسترداد

ينتقل المكلف إلى شاشة "طلب إسترداد" حيث يجب عليه تحديد "نوع الضريبة" الذي هو في هذه العملية "ضريبة الوسيطة" ، والتي يرغب المكلف الضريبة الإنتقائية الوسيطة" ، والتي يرغب المكلف بتقديم الاسترداد عنها. ثم يقوم بالنقر على "إستمر ار

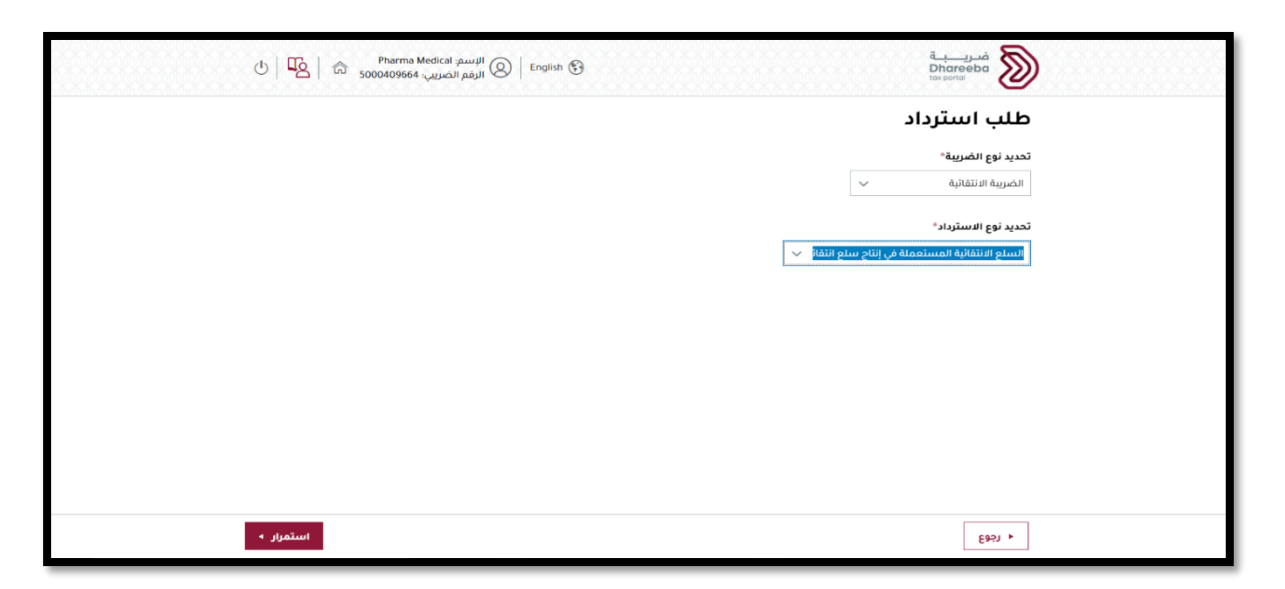

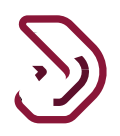

#### الخطوة 5: شاشة التعليمات

ينتقل المكلف إلى شاشة "التعليمات" يجب قراءة جميع التعليمات قبل النقر على زر "ابدأ الآن".

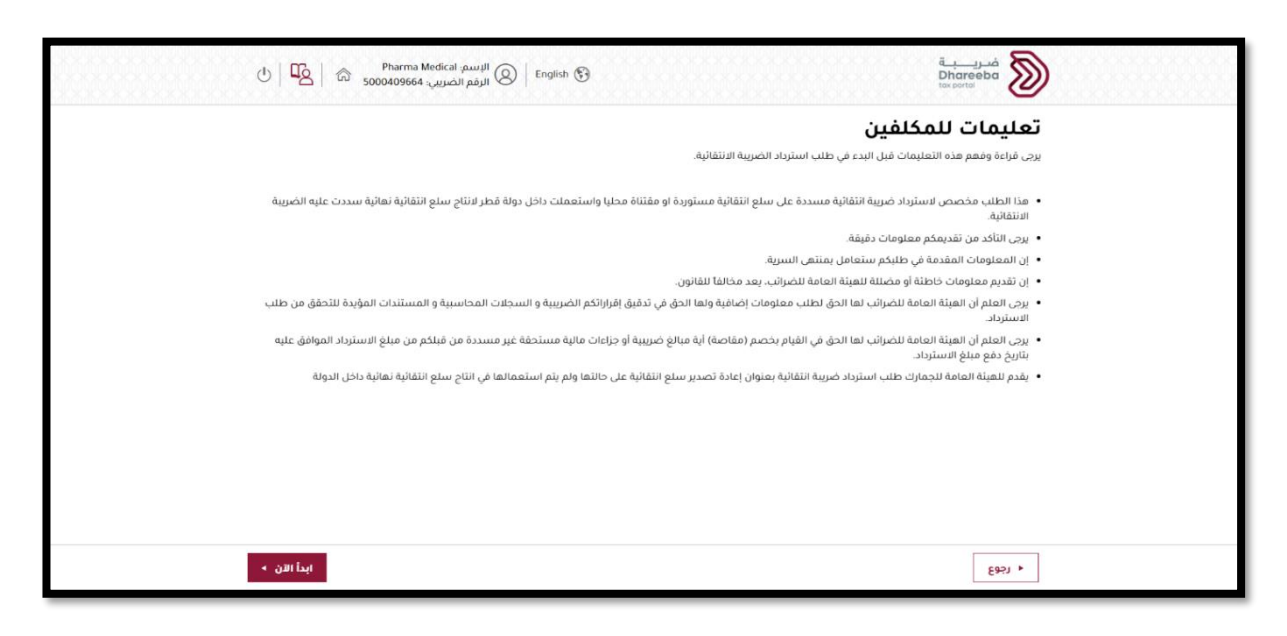

#### الخطوة 6: تفاصيل الاسترداد

ينتقل المكلف إلى شاشة "تفاصيل الاسترداد" حيث يقوم بالنقر على زر "+ إضافة " لتعبئة التفاصيل اللازمة.

| 0 6                | Pharma l        | Medical الإسم: Medical<br>الرقم الضريبي: | ish 🚱                                                        |                            | فريـــــة<br>Dhareeba<br>tax portai |
|--------------------|-----------------|------------------------------------------|--------------------------------------------------------------|----------------------------|-------------------------------------|
|                    |                 |                                          | السلع الانتقائية الوسيطة<br>عملة في إنتاج سلع انتقائية أخرى) | استرداد<br>(المسآ          | رقم الطلب:                          |
| ريح بصحة المعلومات | 5 تصر           | الملخص                                   | 3 تفاصيل البنك                                               | 2 معلومات إضافية           | 1 تفاصيل الاسترداد                  |
|                    |                 |                                          |                                                              |                            | تفاصيل الاسترداد                    |
|                    | سددة<br>إجراءات | الضريبة الانتقائية الم<br>(ر.ق)          | حفظ المخزون الكمية                                           | وصف السلع الوسيطة رمز وحدة | نوع السلع                           |
|                    |                 |                                          | لا توجد بيانات                                               |                            |                                     |
| 🔂 إضافة            |                 |                                          |                                                              |                            |                                     |
|                    |                 |                                          |                                                              |                            |                                     |
|                    |                 |                                          |                                                              |                            |                                     |
|                    |                 |                                          |                                                              |                            |                                     |
|                    |                 |                                          |                                                              |                            |                                     |
|                    |                 |                                          |                                                              |                            |                                     |
|                    |                 |                                          |                                                              |                            |                                     |
| 4 10.0             | āsauras bás     |                                          |                                                              | 010                        |                                     |
| استقرار ۲          | حفظ حمسوده      |                                          |                                                              | 0%                         | ا اخوع                              |

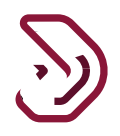

عند النقر على "+ إضافة "، ينتقل المكلف إلى الشاشة أدناه حيث يجب عليه تحديد التصريح عن السلع إما عن طريق "نوع السلع" أو "رمز وحدة حفظ المخزون".

| سم: Pharma Medical<br>بم الضريبي: 5000409664 🗟 🖌 🕑 | الب<br>الرة English 🚱 |                                                         |                        | فـريـــبـة<br>Dhareeba<br>tox portoi                |  |
|----------------------------------------------------|-----------------------|---------------------------------------------------------|------------------------|-----------------------------------------------------|--|
|                                                    | ى)                    | سلع الانتقائية الوسيطة<br>بلة في إنتاج سلع انتقائية أخن | استرداد اا<br>(المستعد | رقم الطلب:                                          |  |
| ص 5 تصريح بصحة المعلومات                           | الملخ                 | قاصيل البنك                                             | 2 معلومات إضافية       | 1 تفاصيل الاسترداد                                  |  |
|                                                    |                       |                                                         | 🔿 رفز وحدة حفظ المخزون | التصريح حسب • وانوع السلع<br>> تفاصيل السلع الوسيطة |  |
|                                                    |                       |                                                         |                        | <ul> <li>تقاصيل السلح النهائية المنتجة</li> </ul>   |  |
|                                                    |                       |                                                         |                        |                                                     |  |
|                                                    |                       |                                                         |                        |                                                     |  |
|                                                    |                       |                                                         |                        |                                                     |  |
|                                                    |                       |                                                         |                        |                                                     |  |
| حفظ >                                              |                       |                                                         | 0%)                    | ♦ رجوع                                              |  |

في حالة قام المكلف بإختيار التصريح حسب "نوع السلع"، للحصول على تفاصيل السلع الوسيطة، يجب على المكلف تعبئة جميع المعلومات وإرفاق الوثائق الإلزامية.

| لي ي: Pharma Med 🗟 🔓 کي ا  | ical البسم: English 🛞 | )                                                       |                          | فىرىبة<br>Dhareeba<br>tox portai                  |  |
|----------------------------|-----------------------|---------------------------------------------------------|--------------------------|---------------------------------------------------|--|
|                            | (.                    | سلع الانتقائية الوسيطة<br>له في إنتاج سلع انتقائية أخرى | استرداد الب<br>(المستعما | رقم الطلب:                                        |  |
| <br>5 تصريح بصحة المعلومات | الملخص                | تفاصيل البنك                                            | 2 معلومات إضافية         | 1 تفاصيل الاسترداد                                |  |
|                            |                       |                                                         | 🔿 رمز وحدة حفظ المخزون   | التصريح حسب • نوع السلع<br>> تفاصيل السلع الوسيطة |  |
|                            |                       |                                                         |                          | <ul> <li>خاصيل السلع النهائية المنتجة</li> </ul>  |  |
|                            |                       |                                                         |                          |                                                   |  |
|                            |                       |                                                         |                          |                                                   |  |
|                            |                       |                                                         |                          |                                                   |  |
|                            |                       |                                                         |                          |                                                   |  |
| حفظ •                      |                       |                                                         | 0%)                      | ا اخوع                                            |  |

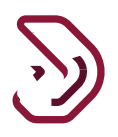

يتم إضافة تفاصيل السلع النهائية المنتجة. للحصول على تفاصيل السلع النهائية المنتجة ، يجب على المكلف تعبئة جميع المعلومات ، وإرفاق الوثائق الإلزامية والنقر على حفظ يجب أن تكون تفاصيل السلع النهائية المنتجة هي نفس التفاصيل المستخدمة من قبل المكلف أثناء تقديم إقرار الضريبة الإنتقائية.

| ى ا<br>10     | Pharma Medical<br>نصريني: 5000409664 | الإسم:<br>الرقم ا                         |        |                          | ضريبة<br>Dhareeba<br>tax portoi                    |  |
|---------------|--------------------------------------|-------------------------------------------|--------|--------------------------|----------------------------------------------------|--|
| صحة المعلومات | נסענא א 5                            | صيل البنك 🚯 الملخص                        | ω 3    | 🛛 معلومات إضافية         | 1 تفاصيل الاسترداد                                 |  |
|               |                                      |                                           |        | 🔿 رمز وحدة حفظ المخزون   | التصريح حسب 💿 نوع السلع<br>۲۰ نقاصيل السلع الوسيطة |  |
|               | 150,000.00                           | سعر بيع التجزئة قبل الضريبة<br>الانتقائية | ~      | مشروبات الطاقة           | نوع السلع                                          |  |
|               |                                      | الحُمية 🕀 التفاصيل                        | ~      | 22029090                 | رمز النظام المنسق                                  |  |
|               |                                      | الضريبة الانتقائية المسددة (ر.ق)          | ~      | BAZOOKA                  | اسم العلامة التجارية                               |  |
|               | 6 🕥                                  | مرفقات                                    | √ .A   | ZOOKA ENERGY DRINK 250ML | وصف السلع                                          |  |
|               |                                      |                                           |        | 220290900030087001       | رمز وحدة حفظ المخزون                               |  |
|               |                                      |                                           |        |                          | تقاصيل السلع النهائية المنتجة 🗸                    |  |
|               | 98093t89498t                         | رقم الدفعة                                | ~      | مشروبات الطاقة           | نوع السلع                                          |  |
|               | 150.000.00                           | سعر بيع التجزئة قبل الضريبة<br>الانتقائية | ~      | 22021024                 | رمز النظام المنسق                                  |  |
|               | 091100000678                         | الرقم المرجعي للإقرار                     | ~      | ALIN                     | اسم العلامة التجارية                               |  |
|               | 715000.00                            | الضريبة الانتقائية المسددة (ز.ق)          | $\sim$ | ALIN POKOLOKO 250 ML     | وصف السلع                                          |  |
|               | 01/02/2021                           | ئاريخ السداد                              |        | 220210240030002001       | رمز وحدة حفظ المخزون                               |  |
|               | 0 🕥                                  | مرفقات*                                   |        | 2021 الفترة الأولى       | الفترة الضريبية للإنتاح                            |  |
|               |                                      |                                           |        | 6000                     | الكمية المنتجة                                     |  |
| مفظ به        |                                      |                                           |        | 0%)                      | <ul> <li>۱۹۹3</li> </ul>                           |  |

لإضافة تفاصيل الكمية في تفاصيل السلع الوسيطة، بعد إضافة تفاصيل السلع النهائية المنتجة ، يجب على المكلف النقر على رابط "+ التفاصيل" لإضافة تفاصيل الكمية والضريبة الإنتقائية المسددة.

بعد النقر على رابط "+ تفاصيل"، ينتقل المكلف إلى الشاشة أدناه للحصول على تفاصيل الكمية والضريبة الإنتقائية المدفوعة حيث يقوم بالنقر على زر "+ إضافة ".

| الله المعامل المعامل المعامل المعامل المعامل المعامل المعامل المعامل المعامل المعامل المعامل المعامل المعامل ال<br>المعامل المعامل المعامل المعامل المعامل المعامل المعامل المعامل المعامل المعامل المعامل المعامل المعامل المعامل | دal البسم: English 🛞 الرقم الض |                |                             | فريـــــة<br>Dhareeba<br>tox portei        |
|----------------------------------------------------------------------------------------------------|--------------------------------|----------------|-----------------------------|--------------------------------------------|
| 5 تصريح بصحة المعلومات                                                                                                    | الملخص                         | 3 تفاصيل البنك | 2 معلومات إضافية            | 1 تفاصيل الاسترداد                         |
|                                                                                                    |                                | ية المسددة     | والضريبة الانتقائ           | تفاصيل الكمية ر                            |
| الضريبة الانتقائية<br>المسددة (ر.ق)                                                                                                    | الكمية 🚹                       | تاريخ السداد 👔 | رقم الفاتورة/البيان الجمركي | شراء محلي [فاتورة]/ مستورد<br>[مرجع جمركي] |
|                                                                                                    |                                | لا توجد بيانات |                             |                                            |
| 0                                                                                                    |                                |                |                             |                                            |
|                                                                                                    |                                |                |                             |                                            |
|                                                                                                    |                                |                |                             |                                            |
|                                                                                                    |                                |                |                             |                                            |
|                                                                                                    |                                |                |                             |                                            |
|                                                                                                    |                                |                |                             |                                            |
|                                                                                                    |                                |                |                             |                                            |
| حفظ ۲                                                                                                    |                                |                | 0%)                         | ⊀ ।ह्र्युउ                                 |

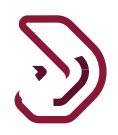

بعد النقر على زر "+ إضافة " ينتقل المكلف إلى الشاشة أدناه حيث يقوم بإختيار إدخال التفاصيل اللازمة.

| ا کې انگې انگې انگې انگې انگې انگې انگې انگ | ical الإسم: English 🏵   الرقم الضر | •              |                             | فريبة<br>Dhareeba<br>toxportei             |
|---------------------------------------------|------------------------------------|----------------|-----------------------------|--------------------------------------------|
| 5 تصريح بصحة المعلومات                      | الملخص                             | 👔 تفاصيل البنك | 2 معلومات إضافية            | ٵ تفاصيل الاسترداد                         |
|                                             |                                    | ية المسددة     | والضريبة الانتقائ           | تفاصيل الكمية و                            |
| الضريبة الانتقائية ()<br>المسددة (ر.ق)      | الكمية ()                          | تاريخ السداد 🌔 | رقم الفاتورة/البيان الجمركي | شراء محلي [فاتورة]/ مستورد<br>[مرجع جمركي] |
| × 77,000.00                                 | 500                                | 08/02/2021     | 6e6e67346                   | شراء من السوق الم. 🗸                       |
|                                             |                                    |                |                             |                                            |
| حفظ •                                       |                                    |                | <b>0</b> %)                 | ۰ دجوع                                     |

بعد تعبئة المعلومات، يجب على المكلف النقر على "حفظ".

ينتقل المكلف إلى شاشة تفاصيل الاسترداد، حيث يقوم بالنقر على زر "حفظ".

| 🚺 تفاصيل الاسترداد                                | 📀 معلومات إضافية         | تقاصيل البنك                              | 🌀 تصريح بصحة المعلومات |
|---------------------------------------------------|--------------------------|-------------------------------------------|------------------------|
| التصريح حسب 💿 نوع السلع                           | 🔿 رمز وحدة حفظ المخزون   |                                           |                        |
| > تفاصيل السلع الوسيطة                            |                          |                                           |                        |
| وع السلع                                          | مشروبات الطاقة           | سعر بيع التجزئة قبل الضريبة<br>الانتقائية | 150,000.00             |
| رمز النظام المنسق                                 | 22029090                 | الكمية ۞ التفاصيل                         | 6000                   |
| سم العلامة التجارية                               | BAZOOKA                  | الضريبة الانتقائية المسددة (ر.ق           | 150000.00              |
| بصف السلع                                         | ZOOKA ENERGY DRINK 250ML | مرفقات                                    | 0 🕥                    |
| رمز وحدة حفظ المخزون                              | 220290900030087001       |                                           |                        |
| <ul> <li>نقاصيل السلع النهائية المنتجة</li> </ul> |                          |                                           |                        |
| وع السلع                                          | مشروبات الطاقة           | رقم الدفعة                                | 98093189498t           |
| رمز النظام المنسق                                 | 22021024                 | سعر بيع التجزئة قبل الضريية<br>الانتقائية | 150,000.00             |
| اسم العلامة التجارية                              | ALIN                     | الرقم المرجعي للإقرار                     | 091100000678           |
| وصف السلع                                         | ALIN POKOLOKO 250 ML     | الضريبة الانتقائية المسددة (ر.ق           | 715000.00              |
| رمز وحدة حفظ المخزون                              | 220210240030002001       | تاريخ السداد                              | 01/02/2021             |
| الفترة الضريبية للإنتاج                           | 2021 الفترة الأولى       | مرفقات*                                   | 0 🕥                    |
|                                                   |                          |                                           |                        |

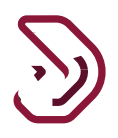

بعد النقر على زر "حفظ"، ينتقل المكلف إلى شاشة ملخص تفاصيل الإسترداد حيث يمكن للمكلف النقر على زر "+" لإضافة المزيد من التفاصيل.

يجب على المكلف بعد ذلك النقر على زر "حفظ".

| C | 5 <b>5</b> 6       | يم: Pharma Medical<br>م الضريبي: 5000409664 | الإس<br>الرقة 🛞 الرقة |              |                      |                               | ضريبة<br>Dhareeba<br>tox portoi |  |
|---|--------------------|---------------------------------------------|-----------------------|--------------|----------------------|-------------------------------|---------------------------------|--|
| ه | صريح بصحة المعلوما | 5 U                                         | الملخم                | تفاصيل البنك | امية <b>(</b>        | معلومات إضا                   | 10 تفاصيل الاسترداد             |  |
|   |                    |                                             |                       |              |                      |                               | تفاصيل الاسترداد                |  |
|   | ٥                  | دنتقائية المسددة<br>إجراءا                  | الضريبة ال<br>(ر.ق)   | الكمية       | رمز وحدة حفظ المخزون | وصف السلع الوسيطة             | نوع السلع                       |  |
|   | 园 X                | R 15                                        | 0000.00               | 6000         | 220290900030087001   | BAZOOKA ENERGY DRINK<br>250ML | مشروبات الطاقة                  |  |
| a | ) إضافة            |                                             |                       |              |                      |                               |                                 |  |
|   |                    |                                             |                       |              |                      |                               |                                 |  |
|   |                    |                                             |                       |              |                      |                               |                                 |  |
|   |                    |                                             |                       |              |                      |                               |                                 |  |
|   |                    |                                             |                       |              |                      |                               |                                 |  |
|   |                    |                                             |                       |              |                      |                               |                                 |  |
|   |                    |                                             |                       |              |                      |                               |                                 |  |
|   |                    |                                             |                       |              |                      |                               |                                 |  |
|   | ة إستمرار ۲        | حفظ كمسود                                   | (                     |              |                      | 0%                            | • الخوع                         |  |

في حالة إختيار المكلف التصريح بواسطة 'رمز وحدة حفظ المحزون'، لتقديم تفاصيل السلع الإنتقائية الوسيطة و تفاصيل السلع الإنتقائية الوسيطة و تفاصيل السلع النهائية المنتجة، يجب على المكلف تعبئة جميع المعلومات وإرفاق الوثائق الإلزامية.

يجب على المكلف بعد ذلك النقر على زر "حفظ".

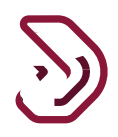

**الخطوة 7: معلومات إضافية** ينتقل المكلف إلى شاشة "معلومات إضافية" حيث يمكنه تعبئة ملاحظات إضافية وإرفاق أي مستند (مستندات). بعد ذلك يقوم بالنقر على زر "إ**ستمر ار".** 

| 신   또   중 Pharma M     | edical الإسم: Englisi<br>الرقم الضريبي | n 🚯          |                  | فىرىيەت<br>Dhareeba<br>ter portei                                      |  |  |
|------------------------|----------------------------------------|--------------|------------------|------------------------------------------------------------------------|--|--|
| 5 تصريح بصحة المعلومات | المتخص                                 | تفاصيل البنك | 📀 معلومات إضافية | 1 ئفاصيل الاسترداد                                                     |  |  |
|                        |                                        |              | 0                | معلومات إضافية<br>يرجى إرفاق أي وثائق داعمة (إن وجد)<br>مقادطات إضافية |  |  |
|                        |                                        |              |                  |                                                                        |  |  |
|                        |                                        |              |                  |                                                                        |  |  |
|                        |                                        |              |                  |                                                                        |  |  |
| حفظ كمسودة إستمرار »   |                                        |              | 20%              | • رڊوع                                                                 |  |  |

الخطوة 8: تفاصيل البنك

بعد النقر على زر "إستمر ار"، ينتقل المكلف إلى شاشة "تفاصيل البنك" حيث يجب عليه تحديد "نعم" أو "لا" للسؤال أدناه. إذا اختار المكلف "نعم"،يقوم بالنقر على زر "إستمر ار".

| 0   U     | Pharma Medical ش Pharma Medical صريبي 9300409664 | الإسم:<br>English 🛞 الرقم ال |                            |                                      | فبريبة<br>Dhareeba<br>tex portoi |  |
|-----------|--------------------------------------------------|------------------------------|----------------------------|--------------------------------------|----------------------------------|--|
| المعلومات | 🕥 تصريح بصحة ۱                                   | الملخص                       | 🚯 تفاصيل البنك             | 2 معلومات إضافية                     | تفاصيل الاسترداد 🕕               |  |
|           |                                                  |                              |                            |                                      | تفاصيل البنك                     |  |
|           |                                                  | ضريبية أخرى؟                 | ستعماله لاحقاً في التزامات | سترداد لدى الهيئة العامة للضرائب، لا | هل ترغب بالإبقاء على مبلغ الار   |  |
|           |                                                  |                              |                            |                                      | 💿 نعم 🔿 لا                       |  |
|           |                                                  |                              |                            |                                      |                                  |  |
|           |                                                  |                              |                            |                                      |                                  |  |
|           |                                                  |                              |                            |                                      |                                  |  |
|           |                                                  |                              |                            |                                      |                                  |  |
|           |                                                  |                              |                            |                                      |                                  |  |
|           |                                                  |                              |                            |                                      |                                  |  |
|           |                                                  |                              |                            |                                      |                                  |  |
| تمزار ∢   | حفظ كمسودة إسا                                   |                              | 40%                        | 0                                    | الجوع                            |  |

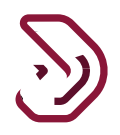

أما إذا قام المكلف يإختيار "لا" ، تظهر حقول إضافية كما هو مبين أدناه. يقوم المكلف إما بتحديد خانة الاختيار، وبعد ذلك ستظهر جميع تفاصيل الحساب البنكي السابق للمكلف، وإلا يجب على المكلف تعبئة جميع التفاصيل في الحقول. ومن ثم النقر على زر "إستمرار".

| الله الله الله الله الله الله الله الل | al البسم: English (في الرقم الض | فریب<br>Dhareeba<br>taxsonai |                                        |                                |
|----------------------------------------|---------------------------------|------------------------------|----------------------------------------|--------------------------------|
| 5 تصريح بصحة المعلومات                 | الملخص                          | 3 تفاصيل البنك               | 2 معلومات إضافية                       | 1 تفاصيل الاسترداد             |
|                                        |                                 |                              |                                        | تفاصيل البنك                   |
|                                        | ريبية أخرى؟                     | عماله لاحقاً في التزامات ض   | سترداد لدى الهيئة العامة للضرائب، لاسن | هل ترغب بالإبقاء على مبلغ الاد |
|                                        |                                 |                              |                                        | 🔾 نعم 🔹 لا                     |
| 5                                      | 5.1.1.1.1.1.5.4.11              |                              | ب البنكي السابق                        | 🔽 استخدام تفاصيل الحساب        |
| اسم المستقيد باللغة الغربية            | بتقيد باللغة الانجليرية         | ושק ושש                      | 0150                                   | IBAN                           |
| <b>ØNB</b>                             |                                 | √ اولا                       | QASTQ                                  | NBA988634876426223453826       |
| دليل صحة الحساب البنكي                 | SWI                             | رمز FT/BIC                   |                                        | اسم البنك                      |
| 0                                      | Qħ                              | IBAQAQA                      |                                        | Ola                            |
|                                        |                                 |                              |                                        |                                |
|                                        |                                 |                              |                                        |                                |
|                                        |                                 |                              |                                        |                                |
|                                        |                                 |                              |                                        |                                |
|                                        |                                 |                              |                                        |                                |
|                                        |                                 |                              |                                        |                                |
|                                        |                                 |                              |                                        |                                |
| حفظ كمسودة إ <b>ستمرار •</b>           |                                 | 40%                          |                                        | • دجوع                         |

#### الخطوة 9: ملخص

بعد النقر على زر "إستمرار" ، ينتقل المكلف إلى شاشة "ملخص" حيث يمكنه عرض وتعديل تفاصيل كل قسم من نموذج طلب "استرداد السلع الإنتقائية الوسيطة".

يجب على المكلف بعد ذلك النقر على زر "إستمر ار".

| () 🖸 🕜 Pharma N<br>5000409664 | Medical البسم: English<br>الرقم الضريبي: | 9                                                         |                          | فريبة<br>Dhareeba<br>tox.portol  |  |
|-------------------------------|------------------------------------------|-----------------------------------------------------------|--------------------------|----------------------------------|--|
|                               |                                          | سلع الانتقائية الوسيطة<br>للة في إنتاج سلع انتقائية أخرى) | استرداد الا<br>(المستعما | رقم الطلب:8400000436             |  |
| 5 تصريح بصحة المعلومات        | 4 الملخص                                 | 3 تفاصيل البنك                                            | 2 معلومات إضافية         | 1 تفاصيل الاسترداد               |  |
| تعديل                         |                                          |                                                           |                          | 1.ملخص الاسترداد                 |  |
| المبلغ المطلوب (ر.ق)          | الضريبة الانتقائية المسددة (ر.ق)         |                                                           |                          | نوع السلع                        |  |
| 77000.00                      | 77000.00                                 |                                                           |                          | مشروبات الطاقة                   |  |
| 77000.00                      | 77000.00                                 |                                                           |                          | الإجمالي                         |  |
| تعديل                         |                                          |                                                           |                          | 2. معلومات إضافية                |  |
|                               |                                          |                                                           |                          | معلومات إضافية                   |  |
|                               |                                          | 8                                                         | يد)                      | يرجى إرفاق أي وثائق داعمة (إن وج |  |
| تعديل                         |                                          |                                                           |                          | 3. تفاصيل البنك                  |  |
| حفظ كمسودة ا <b>يستمرار •</b> | ]                                        | 60%                                                       |                          | ♦ اخفع                           |  |

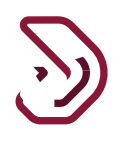

#### الخطوة 10: التصريح بصحة المعلومات

بعد النقر على زر "إستمرار" ، ينتقل المكلف إلى شاشة "التصريح بصحة المعلومات" حيث يتم تعبئة التفاصيل في جميع الحقول مسبقا من تسجيل بوابة التوثيق الوطني. يجب على المكلف النقر على رابط "الشروط والأحكام".

| Q          | : Pharma Medical<br>الضريبي: 5000409664 | البسم<br>الرقم ا      |                                                            | فحريبة<br>Dhareeba<br>tox portol |     |
|------------|-----------------------------------------|-----------------------|------------------------------------------------------------|----------------------------------|-----|
|            |                                         | سيطة<br>نتقانية أخرى) | استرداد السلع الانتقائية الو<br>(المستعملة في إنتاج سلع از | رقم الطلب:8400000436             |     |
| ىلومات<br> | 5 تصريح بصحة المع                       | يل البنك 🚺 الملخص     | 2 معلومات إضافية 3 تفاصر                                   | 1 تفاصيل الاسترداد               |     |
|            |                                         |                       | لومات                                                      | تصريح بصحة المعا                 |     |
|            | التاريخ                                 | المسمى الوظيفي        | الاسم الأخير                                               | الاسم الأول                      |     |
| 6          | 17/02/2021                              | المكلف 🗸              | سحتون                                                      | أمين                             |     |
|            |                                         | رقم الهاتف            |                                                            | عنوان البريد الإلكتروني          | عنو |
|            |                                         | + 974 70008145        |                                                            | amine.sahnoun@gmail.com          |     |
|            |                                         |                       |                                                            | أوافق على الشروط والأحكام        |     |
|            |                                         |                       | ذا الطلب حقيقية وصحيحة                                     | أقر بأن المعلومات المقدمة في هذ  |     |
|            |                                         |                       |                                                            |                                  |     |
|            |                                         |                       |                                                            |                                  |     |
|            |                                         |                       |                                                            |                                  |     |
|            |                                         |                       |                                                            |                                  |     |
| بودة       | حفظ كمس                                 | 99%                   |                                                            | • الخوع                          |     |

#### يجب على المكلف بعد ذلك النقر على زر "أوافق".

| <ul> <li>● 「空」 命 Pharma Mee<br/>5000409664 。</li> </ul>              | fical الإسم: English 🛞 الرقم الضرب                                                                                 |                                                                                                    |                                                                                                    | فىرىيە<br>Dhareeba<br>tox portoi                                                                                                    |  |
|----------------------------------------------------------------------|----------------------------------------------------------------------------------------------------|----------------------------------------------------------------------------------------------------|----------------------------------------------------------------------------------------------------|----------------------------------------------------------------------------------------------------|--|
|                                                                      | (હ                                                                                                    | السلع الانتقائية الوسيطة<br>مملة في إنتاج سلع انتقائية أخرو                                                                                                    | استرداد<br>(المست                                                                                                    | رقم الطلب:8400000436                                                                                                    |  |
| 5 تصريح بصحة المعلومات                                               | الملخص                                                                                                    | تفاصیل البنک                                                                                                    | 🔕 معلومات إضافية                                                                                                    | 🚺 ئفاصيل الاسترداد                                                                                                    |  |
| البِحْطار معسوفة و سيتم<br>قو متاحة متى طلبتما المينة<br>إيضاع أوافق | ام<br>حال طنيما<br>غير صحيحة، أو غير كاملة.<br>وُيدة لما و المعتمدة لتقديم هذا<br>نذه المدة قبلة للقراءة و المراجع | الشروط والأحكا<br>ب كاملة، وحقيقية، وصحيحة.<br>فية للميئة العامة للكسرائب في<br>تقديم معلومات غير حقيقية، أو<br>تقديم معلومات غير حقيقية، أو<br>ت المحاسبية و المستندات الم<br>التي تعود لما و ستكون طيئة م | م مدا مما ".<br>. المعلومات المقدمة في مذا الطلا<br>لى التزامنة تقديم أية معلومات إضا<br>ذكر فعمنا للمسؤولية المترتية عن<br>اكر بأن النظم المحاسبية و السجلة<br>المراتب.<br>. للضرائب. | تصریح بر حد ۱۱<br>اسم الاول<br>امین ا<br>فوده الید<br>الارک<br>الارک<br>ال<br>الارک<br>الارک<br>ال<br>الارک<br>الارک<br>الارک<br>ال<br>الارک<br>ال<br>الارک<br>الارک<br>الارک<br>ال<br>ال<br>ال<br>ال<br>ال<br>ال<br>ال<br>ال<br>ال<br>ال |  |
| حفظ كمسودة                                                           | .95%                                                                                                    |                                                                                                    |                                                                                                    | • ادفع                                                                                                    |  |

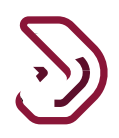

يجب على المكلف تحديد خانة الاختيار في التصريح. بعدها يتم تفعيل زر "تقديم". يجب على المكلف النقر على زر "تقديم". زر "تقديم".

|                        | harma Medica'<br>ضريبي: 409664 | الإسم: ا<br>الرقم الذ | English 🚱      |                       | فىرىيە<br>Dhareeba<br>tox portal  |  |
|------------------------|--------------------------------|-----------------------|----------------|-----------------------|-----------------------------------|--|
|                        |                                |                       |                |                       |                                   |  |
| 5 تصريح بصحة المعلومات |                                | الملخص                | تفاصيل البنك   | 2 معلومات إضافية      | 1 تفاصيل الاسترداد                |  |
|                        |                                |                       |                | ومات                  | تصريح بصحة المعا                  |  |
|                        | التاريخ                        |                       | المسمى الوظيفي | الاسم الأخير          | الاسم الأول                       |  |
|                        | 17/02/2021                     |                       | المكلف         | سحنون                 | أمين                              |  |
|                        |                                |                       | رقم الهاتف     |                       | عنوان البريد الإلكتروني           |  |
|                        |                                | + 974                 | 70008145       |                       | amine.sahnoun@gmail.com           |  |
|                        |                                |                       |                |                       | أوافق على الشروط والأحكام         |  |
|                        |                                |                       |                | ا الطلب حقيقية وصحيحة | ✔ أقر بأن المعلومات المقدمة في هذ |  |
|                        |                                |                       |                |                       |                                   |  |
|                        |                                |                       |                |                       |                                   |  |
|                        |                                |                       |                |                       |                                   |  |
|                        |                                |                       |                |                       |                                   |  |
|                        |                                |                       |                |                       |                                   |  |
| فظ كمسودة تقديم        | ٥                              | 99%                   |                |                       | • ادفع                            |  |

الخطوة 11: تأكيد الإستلام بعد النقر على زر "تقديم" ، ينتقل المكلف إلى شاشة "تأكيد الإستلام" حيث يتم عرض الرقم المرجعي للطلب.

|   | الإسم: Pharma Medical الإسم: English 🚱 الوفع التصريني: 50000409664                                                                                                    | فريب<br>Dhareeba                                       |
|---|----------------------------------------------------------------------------------------------------|--------------------------------------------------------|
|   |                                                                                                    |                                                        |
|   | السلع الانتقائية المستعملة في إنتاج سلع انتقائية أخرى                                                                                                    | اكتمال طلب استرداد                                     |
|   | رقم المراجعة                                                                                                    |                                                        |
|   | 8400000 تم التقديم بتاريخ: 2021/02/17                                                                                                    | 0436                                                   |
|   | م رقم المراجعة لمتابعة حالة طليكم على النظام و عند الأواصل معنا.<br>فقة عليه أو رفضه، وللهيئة العامة للضرائب كامل الحق في طلب أية مستندات أو معلومات آخرى.                                                      | یرجی استخدا<br>مذا إخطار باستلام الطلب و لا یعنی الموا |
|   | د استفسارات أو لطلب المساعدة، يرجى التواصل عبر القنوات الثالية.<br>لالتصال من داخل قطر: 1665<br>للاتصال من خارج قطر: 944 4406<br>( <u>Phareeba.gov.ca</u> ) المزيد عبر زيارة موقفنا: ( <u>Phareeba.gov.ca</u> ) | في حال وجو<br>ويامكانكم مراسلتنا عبر                   |
|   | اغلىق 🗙                                                                                                    |                                                        |
|   |                                                                                                    |                                                        |
|   |                                                                                                    |                                                        |
|   |                                                                                                    |                                                        |
|   |                                                                                                    |                                                        |
| L |                                                                                                    |                                                        |

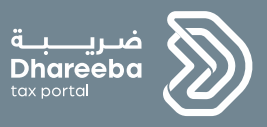

## 3

الإشعارات التي يستلمها المكلف

#### الإشعارات التى يستلمها المكلف

3.1 خطوات فتح الإشعارات وعرضها على بوابة المكلف

يجب على المكلف تسجيل الدخول إلى بوابة ضريبة ومن ثم تحديد لوحة "إشعاراتي" من الشاشة الرئيسية لعرض الإشعارات.

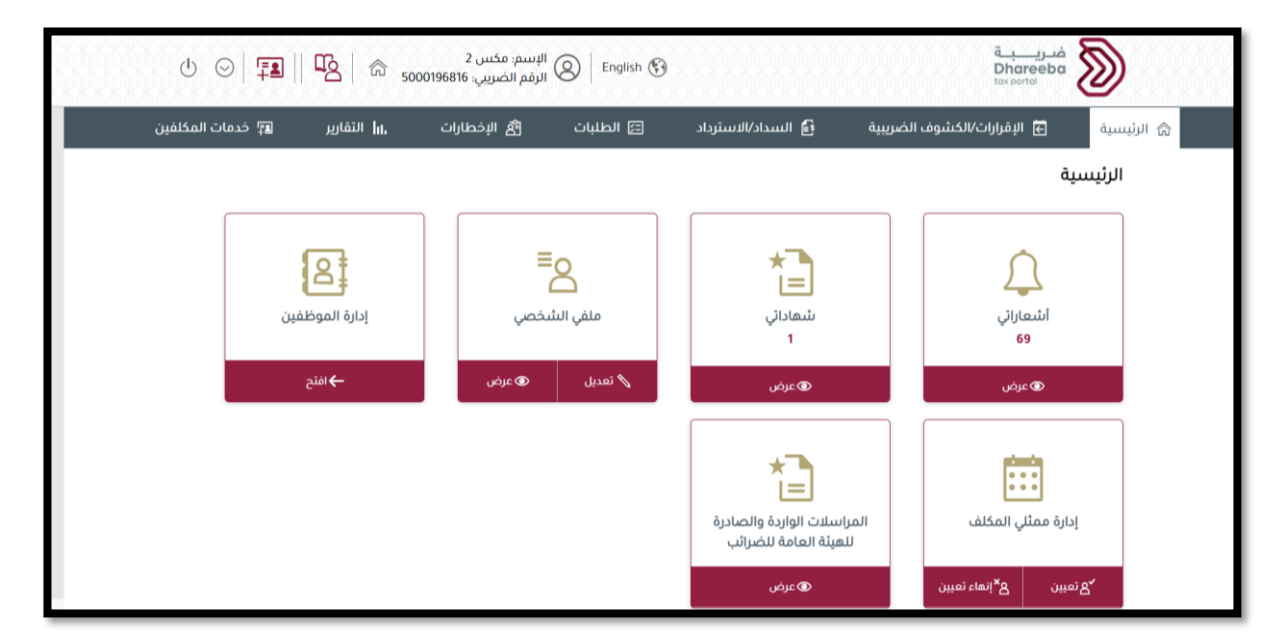

رسالة نصية على رقم الهاتف المحمول وإشعارات البريد الإلكتروني على عنوان البريد الإلكتروني

- يستلم المكلف الرسائل النصية القصيرة والبريد الإلكتروني و PDF عند التقديم
- يستلم المكلف الرسائل النصية القصيرة والبريد الإلكتروني و PDF للحصول على معلومات إضافية مطلوبة
- يستلم المكلف الرسائل النصية القصيرة والبريد الإلكتروني و PDF للحصول على معلومات إضافية تم تلقيها
  - 4. يستلم المكلف الرسائل النصية القصيرة والبريد الإلكتروني و PDF بعد الموافقة
    - 5. يستلم المكلف الرسائل القصيرة والبريد الإلكتروني وPDF للرفض

- نهاية الدليل -